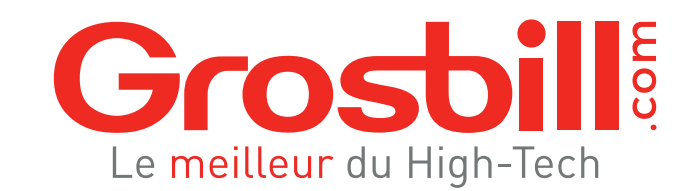

### **GUIDE D'INSTALLATION RAPIDE**

L'ÉOUIPE GROSBILL VOUS REMERCIE DE VOTRE CONFIANCE ET ESPÈRE OUE VOUS SEREZ SATISFAIT DE VOTRE NOUVEAU PC

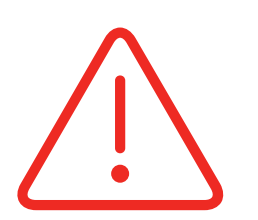

### **ATTENTION RETIREZ LES PROTECTIONS** À L'INTÉRIEUR DU BOÎTIER AVANT DÉMARRAGE

\* Selon votre PC, les protections intérieures peuvent être absentes.

# SOMMAIRE

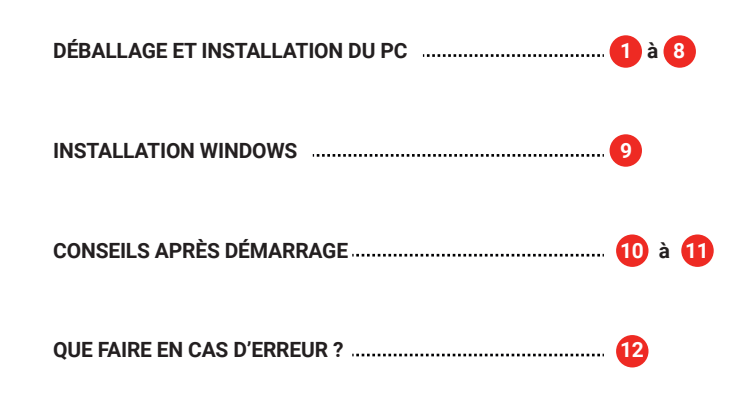

13 à 14 NOUS CONTACTER

### **RETIREZ LES PROTECTIONS INTÉRIEURES\***

#### CAS 1 : PRÉSENCE DE PROTECTIONS INTÉRIEURES.

UNE FOIS LA PLAOUE LATÉRALE ENLEVÉE. PASSEZ VOS MAINS AUTOUR DES PROTECTIONS, ET DÉLOGEZ-LES DÉLICATEMENT. PUIS, REMETTEZ LA PLAQUE LATÉRALE

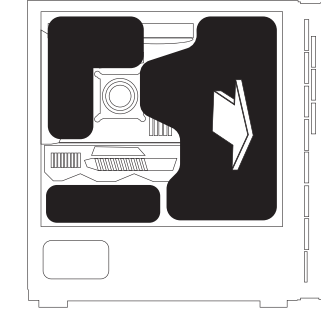

\* Selon votre PC, les protections intérieures peuvent être absentes.

### CAS 2 : VOUS N'AVEZ PAS DE PROTECTIONS INTÉRIEURES.

UNE FOIS LA PLAQUE LATÉRALE ENLEVÉE, SI VOUS CONSTATEZ QUE VOUS N'AVEZ PAS DE PROTECTIONS INTÉRIEURES, REMETTEZ LA PLAQUE APRÈS AVOIR BIEN VÉRIFIÉ L'ABSENCE DE PROTECTIONS, ET RÉFÉREZ-VOUS À L'ÉTAPE 4

# DÉBALLAGE ET INSTALLATION DU PC

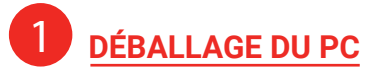

VOUS VENEZ DE RETIRER L'ORDINATEUR DU CARTON. PENSEZ À ENLEVER LES PROTECTIONS\* À L'INTÉRIEUR DU BOÎTIER. VOIR ÉTAPES @ ET

\* Selon votre PC, les protections intérieures peuvent être absentes.

## **RETIREZ LA PLAQUE LATÉRALE**

LA PLAQUE\* À RETIRER EST CELLE CÔTÉ DROIT LORSOUE VOUS REGARDEZ L'ARRIÈRE DU PC.

#### **CAS 1 : LA PLAQUE EST MAINTENUE** PAR SEULEMENT DEUX VIS.

**RETIREZ LES FILMS DE PROTECTION** DE HAUT EN BAS. PUIS DÉVISSEZ DÉLICATEMENT LES VIS (1, 2) ET FAITES COULISSER LA PLAQUE POUR LA RETIRER.

\* Selon les PC, la plaque peut être vitrée.

CAS 2 : LA PLAQUE EST MAINTENUE PAR QUATRE VIS.

**RETIREZ LES FILMS DE PROTECTION** DE HAUT EN BAS, PUIS DÉVISSEZ DÉLICATEMENT LES VIS DE LA PLAQUE\* LATÉRALE DANS L'ORDRE SUIVANT (1, 2, 3, 4) ET RETIREZ-LA.

\* Selon les PC, la plaque peut être vitrée

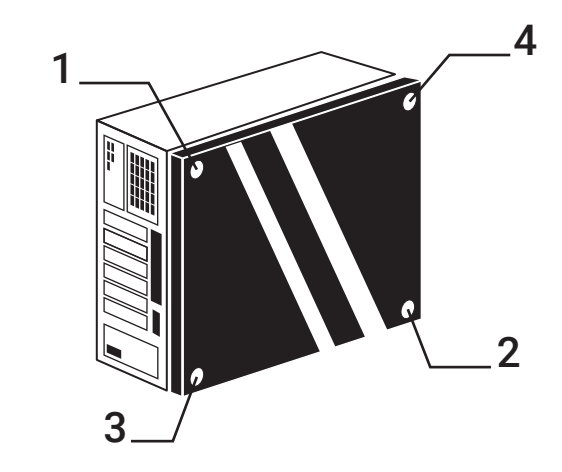

**BRANCHEMENT DE VOTRE ÉCRAN** 

POUR BRANCHER VOTRE ÉCRAN, IL EXISTE DEUX POSSIBILITÉS SELON LA CONFIGURATION DE VOTRE PC. SI VOUS AVEZ UNE CARTE GRAPHIQUE, REPORTEZ-VOUS AU SCHÉMA 1, SINON RÉFÉREZ-VOUS AU SCHÉMA 2.

Vous avez des connecteurs visibles à l'emplacement 1, branchez votre câble à ce niveau.

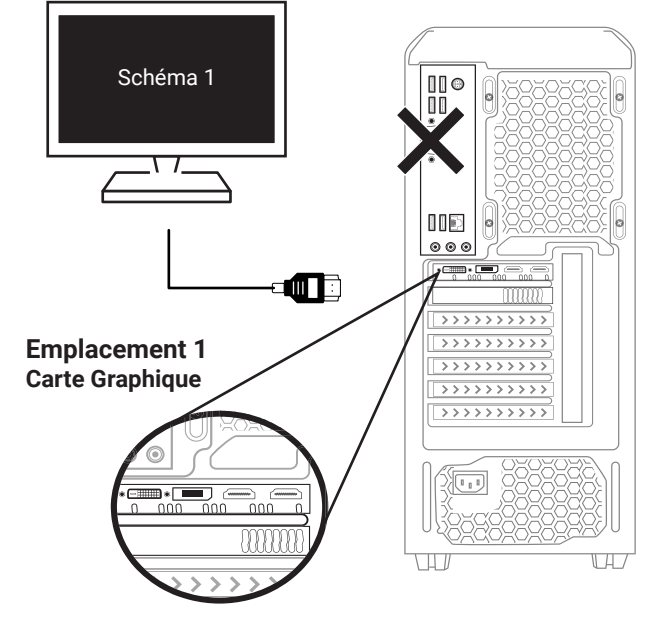

Connecteurs\* servant au branchement de votre écran : \* En fonction du modèle de votre carte graphique ou carte mère, les types et le nombre de connecteurs peuvent varier.

2 Retirez la vis

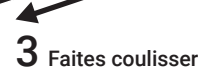

Retirez la vis

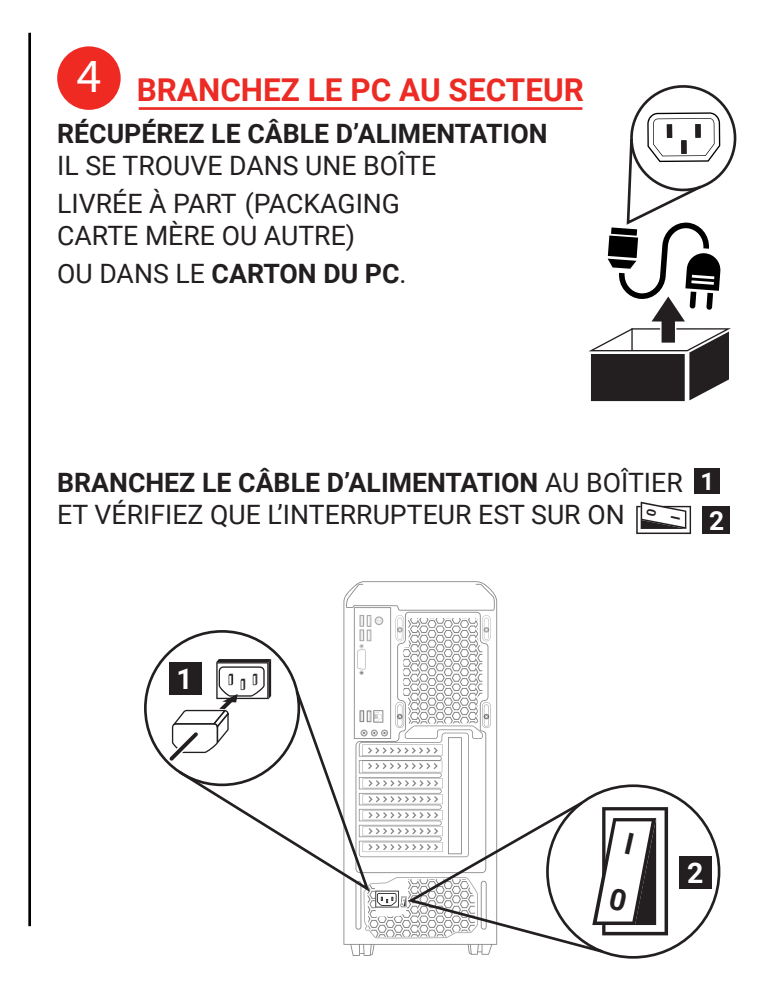

Vous n'avez pas de connecteurs visibles à l'emplacement 1, branchez votre câble à l'emplacement 2.

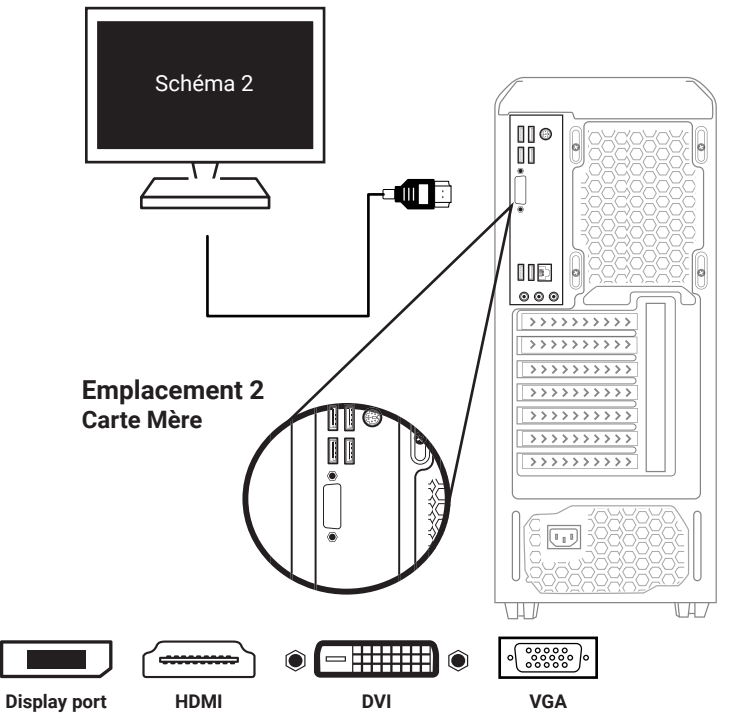

### 6 BRANCHEMENT INTERNET, CLAVIER & SOURIS

Pour brancher votre clavier et votre souris, utilisez les connecteurs USB au dos de votre PC, situés sur la carte mère (voir schéma 1).

**Pour connecter votre PC à internet**, branchez un câble RJ45\* au port Ethernet présent sur votre carte mère (voir schéma 2).

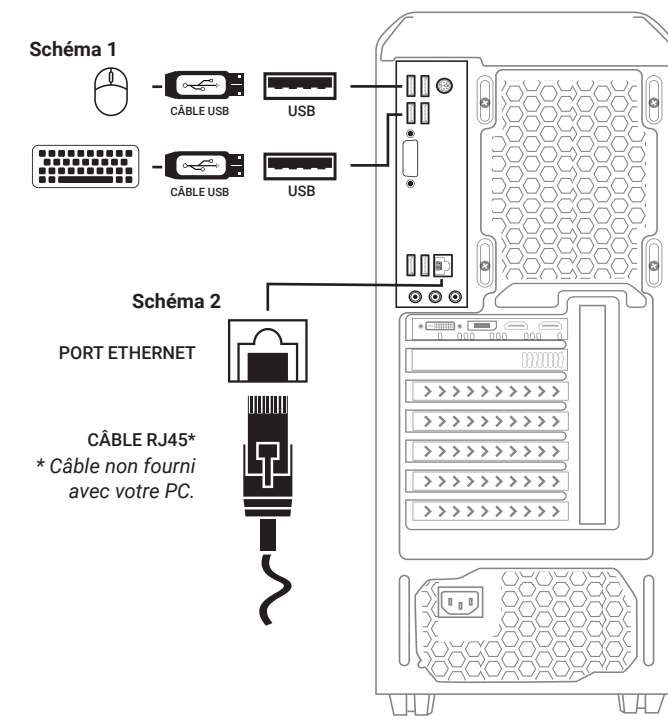

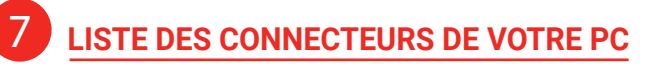

Vous trouverez ci-dessous l'ensemble des connecteurs\* qu'il est possible de trouver sur un PC.

\* En fonction de votre configuration, les types et le nombre de connecteurs peuvent varier.

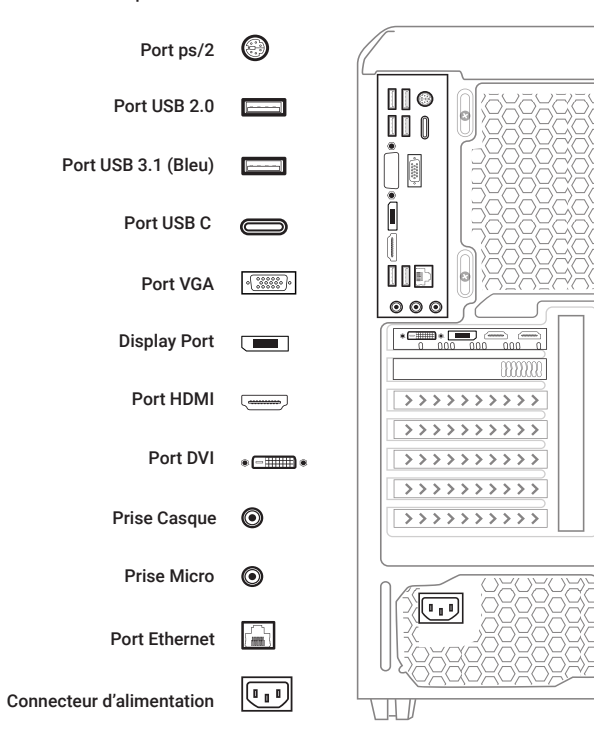

# **CONSEILS APRÈS DÉMARRAGE**

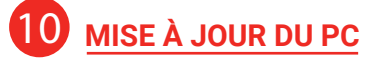

MISE À JOUR DE WINDOWS\* : VÉRIFIEZ LES MISES À JOUR DISPONIBLES SUR WINDOWS UPDATE.

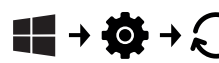

#### MISE À JOUR DES DRIVERS CARTE GRAPHIQUE\* :

- POUR NVIDIA : VÉRIFIEZ LES MISES À JOUR DISPONIBLES SUR LE SITE DE LA MARQUE. https://www.nvidia.com/fr-fr/geforce/geforce-experience/

- POUR AMD : VÉRIFIEZ LES MISES À JOUR DISPONIBLES SUR LE SITE DE LA MARQUE. https://www.amd.com/fr/support

\* Une connexion Internet est nécessaire

### CARTE WIFI (OPTIONNELLE)

VOUS AVEZ L'**OPTION WIFI** SUR VOTRE PC ? BRANCHEZ L'ANTENNE À L'ARRIÈRE DU PC. VOUS AVEZ DEUX POSSIBILITÉS SELON VOTRE PC (VOIR SCHÉMA CI-DESSOUS).

#### CAS 1 : LE WIFI EST INTÉGRÉ À VOTRE CARTE MÈRE, BRANCHEZ L'ANTENNE SUR VOTRE CARTE MÈRE.

CAS 2 : VOTRE CARTE MÈRE N'A PAS L'OPTION WIFI, MAIS VOTRE PC POSSÈDE UNE CARTE WIFI ADDITIONNELLE. BRANCHEZ L'ANTENNE SUR VOTRE CARTE WIFI ADDITIONNELLE.

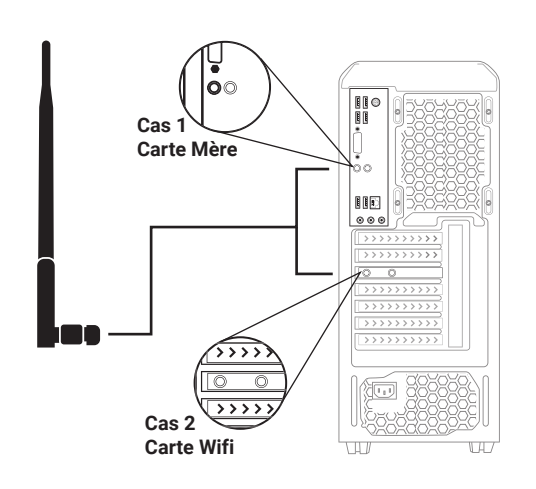

# **INSTALLATION DE WINDOWS**

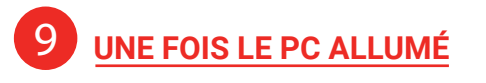

- CAS 1 : IL N'Y A PAS WINDOWS INCLUS DANS LE PC. RÉFÉREZ-VOUS AU SITE DE MICROSOFT POUR PROCÉDER À L'INSTALLATION.

# - CAS 2 : WINDOWS EST INCLUS DANS LE PC MAIS RESTE À ACTIVER.

LA CLÉ WINDOWS EST PRÉSENTE À L'ARRIÈRE DU BOÎTIER, SUR UNE ÉTIQUETTE À GRATTER. GRATTEZ DÉLICATEMENT LA PARTIE GRISÉE POUR LAISSER APPARAÎTRE LA CLÉ WINDOWS.

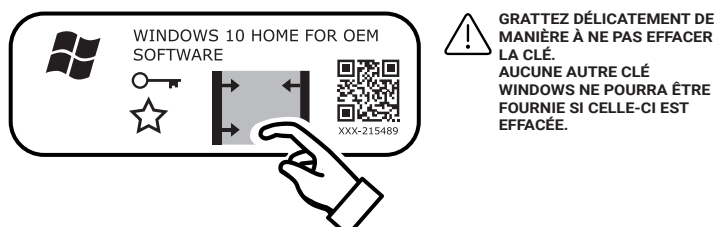

ALLEZ DANS LES PARAMÈTRES DE WINDOWS ET ENTREZ LA CLÉ D'ACTIVATION

**PARAMÈTRES -> MISE À JOUR ET SÉCURITÉ -> ACTIVATION** ENTREZ ENSUITE LA CLÉ WINDOWS.

#### - CAS 3 : WINDOWS EST DÉJÀ ACTIVÉ.

PARAMÈTRES -> MISE À JOUR ET SÉCURITÉ -> ACTIVATION SI VOUS VOYEZ LE MESSAGE SUIVANT : « WINDOWS EST ACTIVÉ », CELA SIGNIFIE QUE L'ACTIVATION EST DÉJÀ FAITE. VOUS N'AVEZ PLUS RIEN À FAIRE.

# QUE FAIRE EN CAS D'ERREUR ?

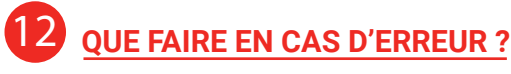

1- VÉRIFIEZ QUE LES COMPOSANTS SONT **BIEN FIXÉS** ET QUE RIEN NE SEMBLE **DÉBRANCHÉ**.

2- ASSUREZ-VOUS QUE LE CÂBLE D'ALIMENTATION ET LE CÂBLE HDMI OU DISPLAYPORT SONT ENFONCÉS AU MAXIMUM.

3- SI LE PROBLÈME PERSISTE, CONTACTEZ NOTRE SERVICE CLIENT EN JOIGNANT DES PHOTOS DE VOTRE INSTALLATION.

#### CAS PARTICULIER :

ÉCRAN NOIR OU MESSAGE D'ERREUR « PAS DE SIGNAL » : VÉRIFIEZ LE CÂBLAGE DE VOTRE ÉCRAN.

POUR CELA, RÉFÉREZ-VOUS À L'ÉTAPE 🕤

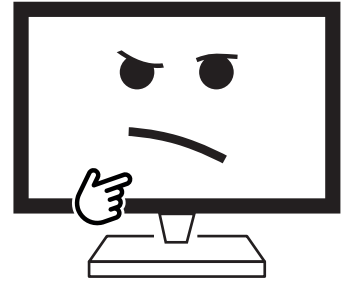

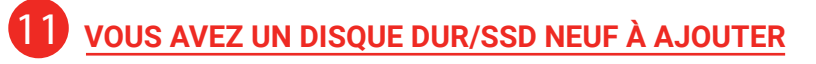

CETTE PROCÉDURE CONCERNE UNIQUEMENT L'AJOUT D'UN DISQUE DUR OU SSD NEUF, SANS DONNÉES. SI VOUS SUIVEZ CETTE PROCÉDURE ALORS QUE DES DONNÉES SONT DÉJÀ PRÉSENTES SUR LE DISQUE QUE VOUS SOUHAITEZ AJOUTER. CES DONNÉES SERONT PERDUES.

POUR AJOUTER UN DISQUE, CLIQUEZ SUR **W** PUIS TAPEZ «**CRÉER ET FORMATER DES PARTITIONS DE DISQUE DUR**» LA FENÊTRE «**GESTION DES DISQUES**» S'OUVRE. UN NOUVEL ESPACE, NON ALLOUÉ, APPARAÎT EN NOIR. SÉLECTIONNEZ-LE, FAITES UN CLIC DROIT SUR CE DERNIER PUIS CHOISISSEZ «**NOUVEAU VOLUME SIMPLE**».

L'ASSISTANT DE CRÉATION D'UN VOLUME SIMPLE S'OUVRE. CLIQUEZ SUR «SUIVANT», AJUSTEZ LA TAILLE DE LA NOUVELLE PARTITION SI NÉCESSAIRE ET CLIQUEZ À NOUVEAU SUR «SUIVANT».

L'ASSISTANT DEMANDE ENSUITE D'ATTRIBUER UNE LETTRE À LA PARTITION À CRÉER. SI LA LETTRE ATTRIBUÉE PAR DÉFAUT VOUS CONVIENT, CLIQUEZ SUR «**SUIVANT**».

IL VOUS EST ENFIN DEMANDÉ SI VOUS SOUHAITEZ FORMATER LE VOLUME. SÉLECTIONNEZ «**FORMATER CE VOLUME**», CONSERVEZ LES PARAMÈTRES SÉLECTIONNÉS PAR DÉFAUT ET CHOISISSEZ ÉVENTUELLEMENT UN **NOM** POUR VOTRE VOLUME.

# **NOUS CONTACTER**

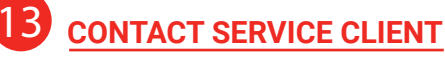

CONNECTEZ-VOUS À VOTRE ESPACE PERSONNEL SUR : <u>https://www.grosbill.com/</u> PUIS ONGLET «COMPTE»

OU BIEN PAR TÉLÉPHONE AU 01 82 88 95 19 DU LUNDI AU VENDREDI, DE 9H30 À 18H. ET LE SAMEDI, DE 9H À 17H.

### **14** <u>CONDITIONS DE VENTE</u>

DISPONIBLES SUR : https://www.grosbill.com/html/cgv.php

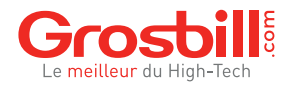